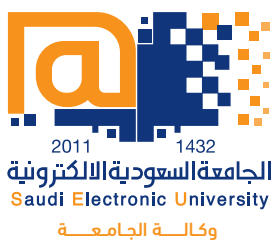

وكالــــة الجامعــــة للدراسات العليـا والبحث العلمـي عمادة الدراسات العليا

# دليل سداد الرسوم الدراسية

C

تعليم مختلف... في زمن متعدد المصادر

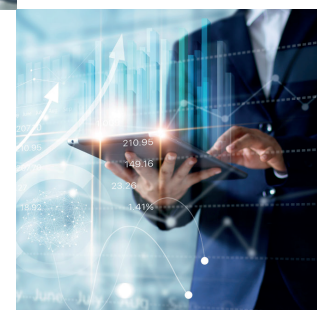

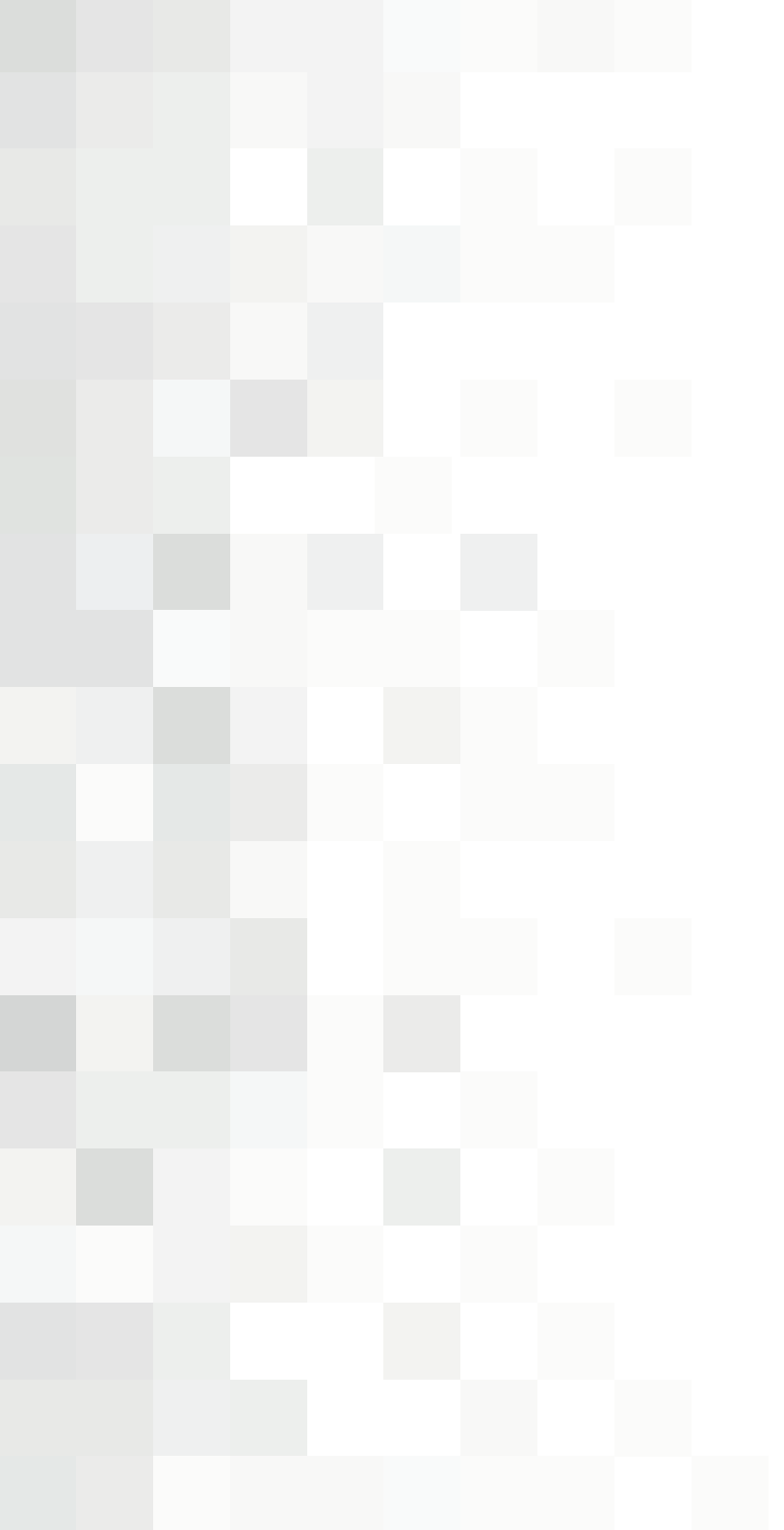

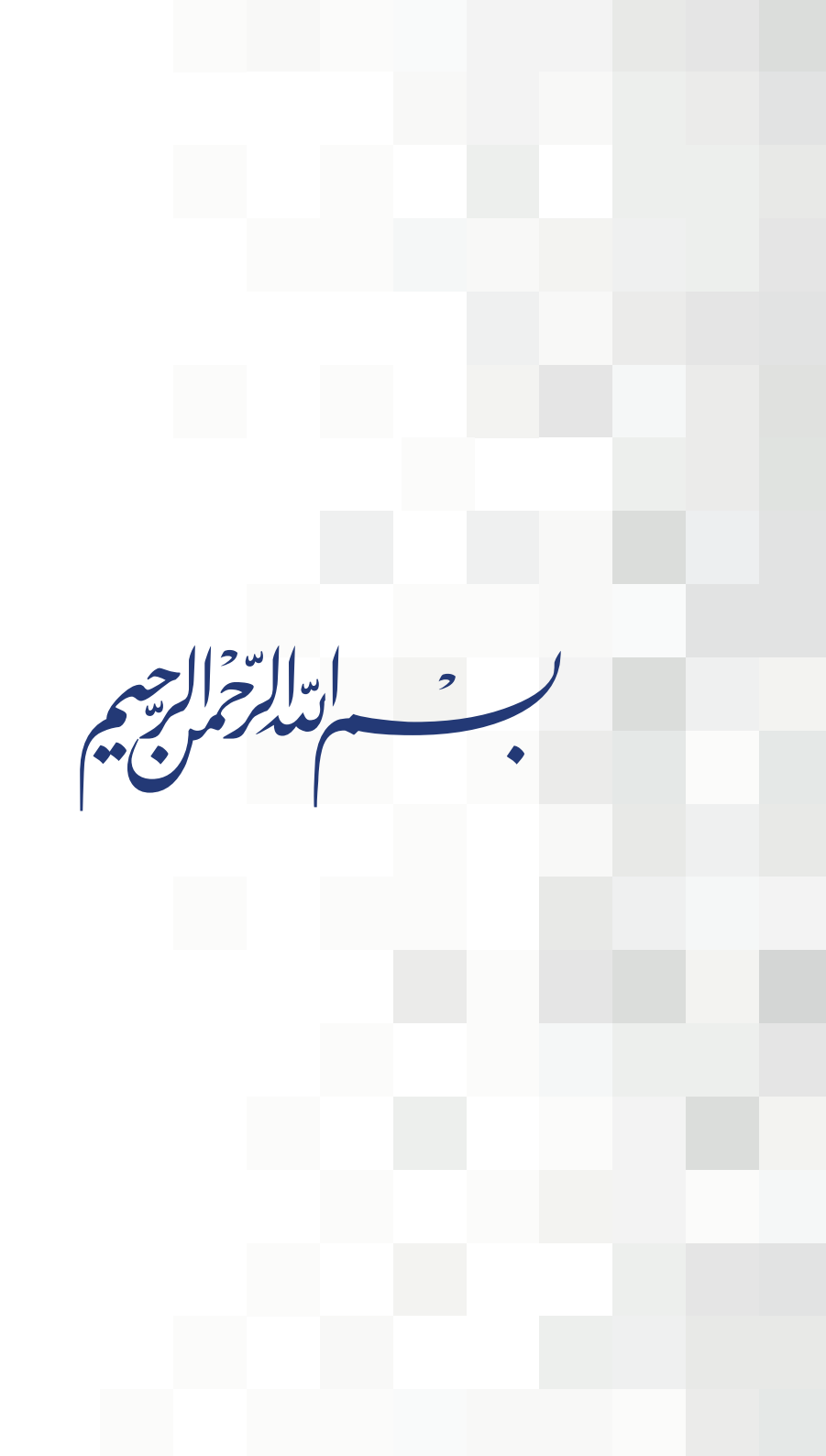

### أولاً سداد الرسوم الدراسية:

خدمة تمكن الطالب/ الطالبة من سداد الرسوم الدراسية عن طريق بوابة الخدمات الطلابية باستخدام احدى البطاقات التالية:

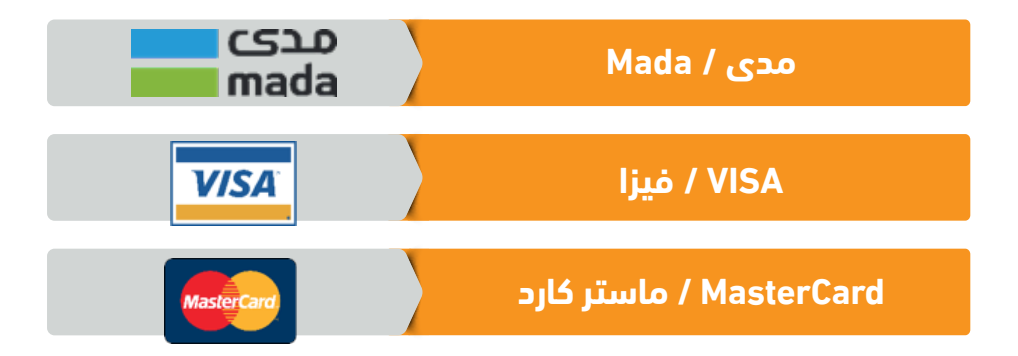

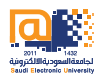

## آلية العمل:

الدخول إلى موقع الجامعة (اضغط هنا) ومن ثم الضغط على تسجيل الدخول.

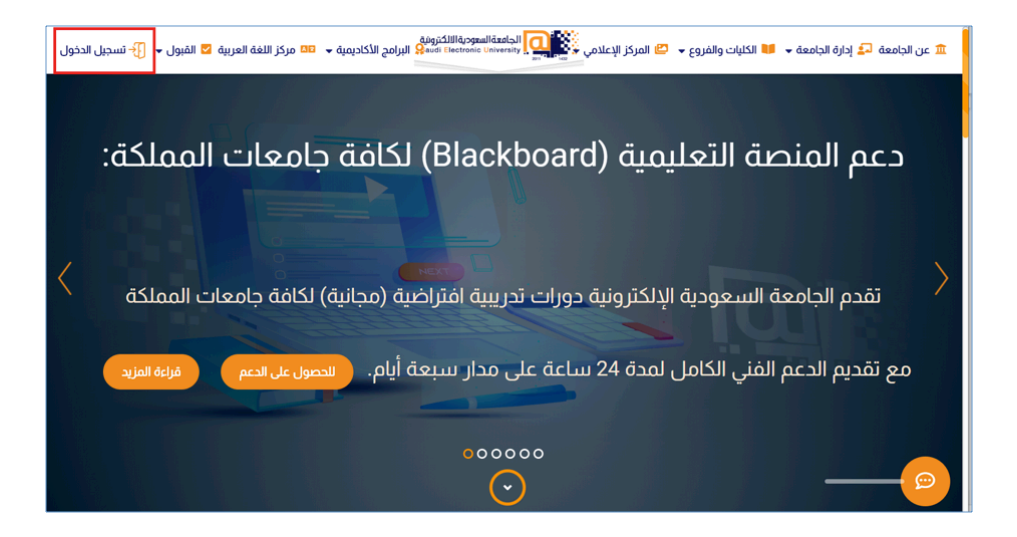

#### **دليل سداد الرسوم الدراسية** الجامعة السعودية الإلكترونية

|            | الجامعةالسعوديةالالكترونية<br>Saudi Electronic University     |              |
|------------|---------------------------------------------------------------|--------------|
|            |                                                               |              |
|            |                                                               |              |
|            | تسجيل الدخول<br>ـــــــ                                       |              |
|            | <ul> <li>اسمالمستخدم هورقنك الجامعي مسبوقاً مجرف 8</li> </ul> |              |
|            | ۵ كلمةالمرور الخاصة بالطالب                                   |              |
| lorminging | 🗆 ئذكرنى                                                      | And a second |
|            | نسيت كلمة السر تسجيل الدخول                                   | السعودية ي   |
|            |                                                               |              |
|            |                                                               |              |

ادخال اسم المستخم ورمز الدخول.

 ٣. قم باختيار «الشؤون المالية» من القائمة الرئيسية، ومن ثم اختيار «سداد الرسوم الدراسية» من القائمة الفرعية.

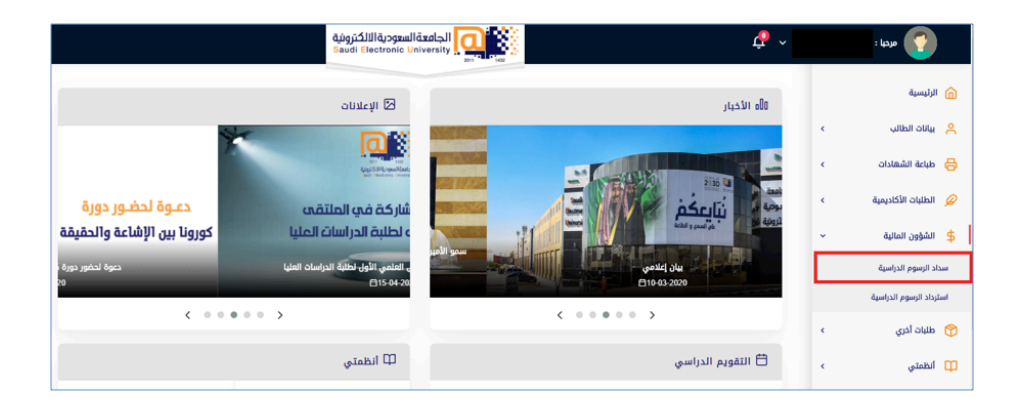

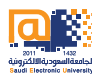

#### ٤. بعد قراءة التعليمات، قم بالضغط على «سداد الرسوم ».

|                                                                                                    | سداد الرسوم الدراسية<br><sup>سداد الرسوم</sup> الدراسية                                                                           |
|----------------------------------------------------------------------------------------------------|----------------------------------------------------------------------------------------------------|
| عزيزي الطالب / عزيزتي الطالبة<br>ك استخدام إحدى البطاقات التالية ( مدى - فيزا - ماستر كارد)<br>, نرجو منك التحقق من صحة اختيار نوع البطاقة و رقمها والمكون من 16 رقم<br>بعول علماً بأن رمز التحقق (CVV) يشير إلى الرقم خلف البطاقة والمكون من 3<br>أرقام<br>سداد الرسوم 900000 | سداد الرسوم<br>- لتسديد الرسوم نرجو منا<br>- قبل إدخال المعلومات في الصفحة التالية<br>كما نرجو منك التحقق من أنها سارية المف<br>م |

0. قم بتعبئة بيانات البطاقة الخاصة بك في الخانات المخصصة لها، ومن ثم الضغط على «ادفع الآن».

| رقم البطاقة      | رقم البطاقة      |                   |
|------------------|------------------|-------------------|
| MM / YY          | تاريخ الإنتهاء   | A                 |
| اسم حامل البطاقة | اسم حامل البطاقة |                   |
| (CVV) رمز التحقق | رمز التحقق (CVV) | CARDHOLDER NAME C |

#### **دليل سداد الرسوم الدراسية** الجامعة السعودية الإلكترونية

أدخل رمز الأمان والذي سيصلك من خلال رقم الجوال المسجل لدى المصرف.

|                                                                                                    |                                                                                                    | *          |
|----------------------------------------------------------------------------------------------------|----------------------------------------------------------------------------------------------------|------------|
| مدی<br>mada                                                                                                    |                                                                                                    | NCB الأهلي |
| Enter Your One Tri<br>Please enter your One Time I<br>to confirm your identity for pur<br>shared with the merchant<br>Merchant<br>Amount<br>Date<br>Card Number<br>Personal Message | Password™<br>Password, in the field below<br>chase. This information is not<br>Saudi Electric University |            |
| Secure Code required                                                                                                    | Help Cancel                                                                                              |            |

 ٧. بعد إتمام جميع الخطوات السابقة بنجاح ستظهر لك رسالة «تمت عملية السداد .

بنجاح».

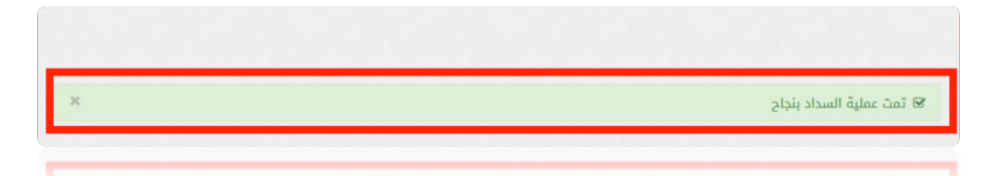

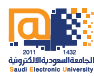

### ثانياً خدمة استرداد الرسوم:

هذه الخدمة تمكن الطالب/ الطالبة من طلب استرداد الرسوم الدراسية بشرط أن يقوم الطالب بالتقديم على الاعتذار او حذف مقرر دراسي او الانسحاب من الجامعة قبل نهاية الوقت المحدد لاسترداد الرسوم وذلك حسب التقويم الدراسي المعلن لطلبة الدراسات العليا.

> ۱. قم باختيار <mark>«الشؤون المالية»</mark> من القائمة الرئيسية، ومن ثم اختيار <mark>«استرداد الرسوم الدراسية»</mark> من القائمة الفرعية، ثم اختيار خيار <del>«طلب جديد».</del>

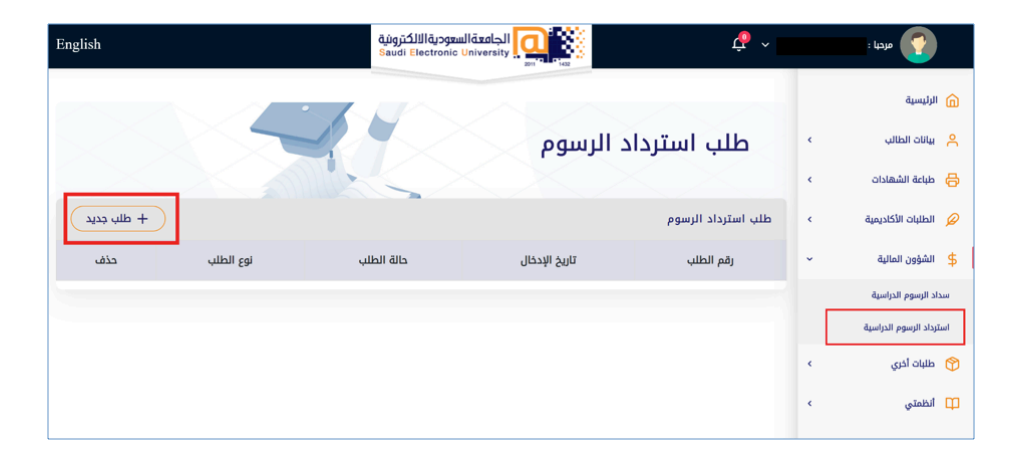

| الاسترداد. | طلب | باختيار نوع | قم | ذلك | ىعد | ٦. |
|------------|-----|-------------|----|-----|-----|----|
|            |     | · · · · · · |    |     | -   |    |

| للب استرداد الرسوم                | Ь   |
|-----------------------------------|-----|
| و الطلب -                         | نو: |
| نوع الطلب 🗙                       | ٦   |
| نوع الطلب                         |     |
| استرداد الرسوم الدراسية           | ٦   |
| استرداد رسوم إعادة تصحيح الاختبار |     |
| يبان -<br>م                       | וע  |
| أبيعة أيقاه في البطاقة -          | آذر |

٣. قم بتعبئة بيانات البطاقة الخاصة بك التي قمت بالسداد منها في الخانات المخصصة لها، ثم قم برفع صورة من بطاقة الاحوال، وصورة من ايصال السداد ومن ثم اضغط على حفظ.

|               | 24 Urits.                    |   | ሰ الرئيسية              |
|---------------|------------------------------|---|-------------------------|
|               | تذر أربعة أرقام في البطاقة • | ¢ | 😤 بيانات الطالب         |
|               |                              | ¢ | 😝 طباعة الشهادات        |
| + طلب جدید    | طلب ا                        | ¢ | 🖉 الطلبات الأكاديمية    |
| لوع الطلب حذف | مورة الهوية •                | × | \$ الشؤون المالية       |
|               | Browse                       |   | سداد الرسوم الدراسية    |
|               | Browse                       |   | استرداد الرسوم الدراسية |
|               | Mas E (eláli ×               |   | 🕎 طلبات آخري            |
|               |                              | ¢ | 🛄 انظمتي                |

وبعد اكمال الطلب سيظهر لك حال الطلب والاجراء الذي تم عليه من قبل الجهة المسؤولة.

مع تمنياتنا لكم بالتوفيق والنجاح عمادة الدراسات العليا

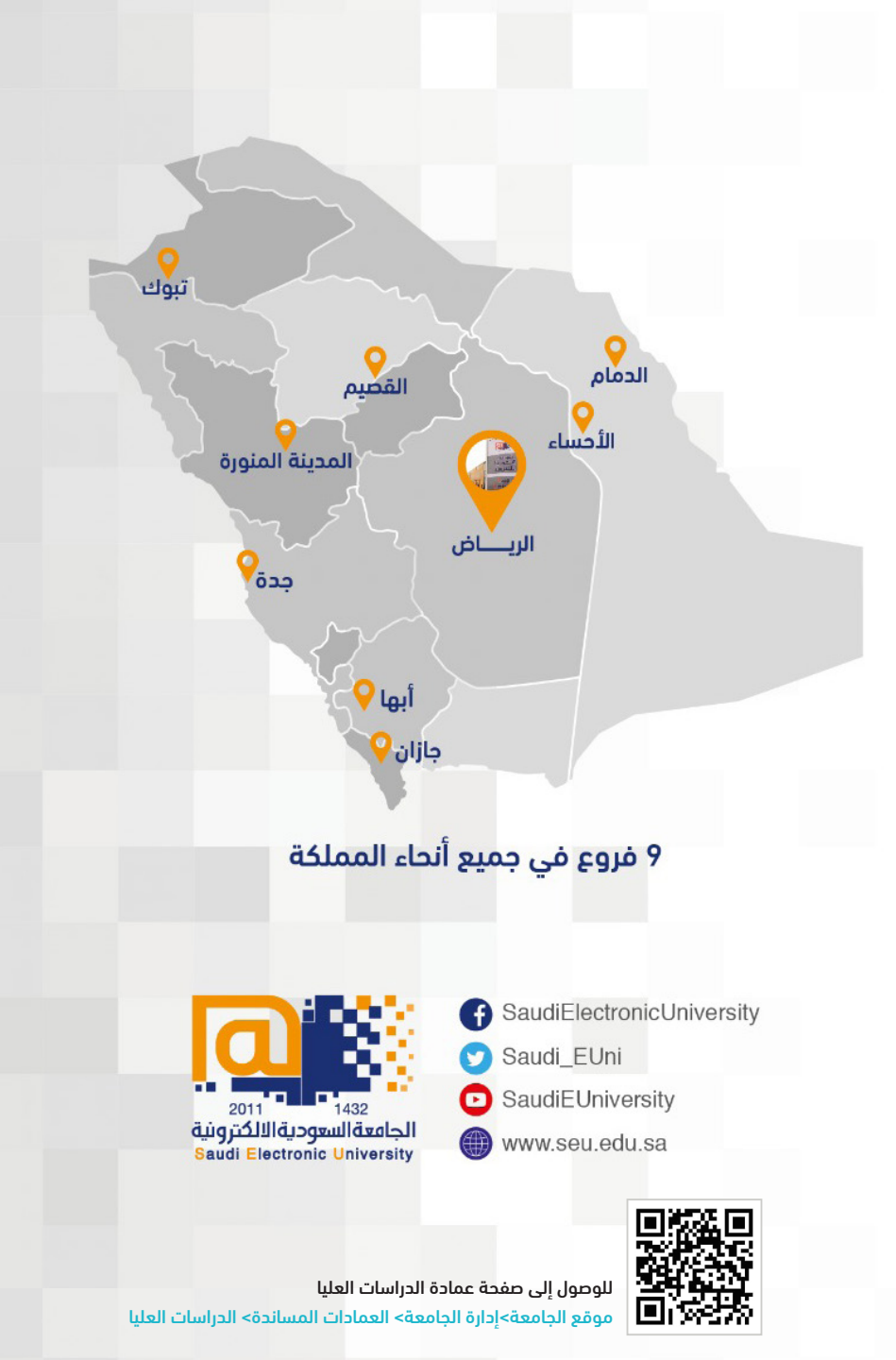

هاتف : 00966112613500

تحويلة : 3060

البريد الالكتروني : DGS@SEU.EDU.SA